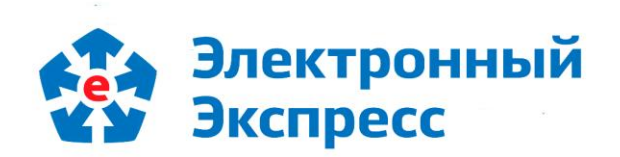

# сервис «Экспресс Проверка» Версия 1.0

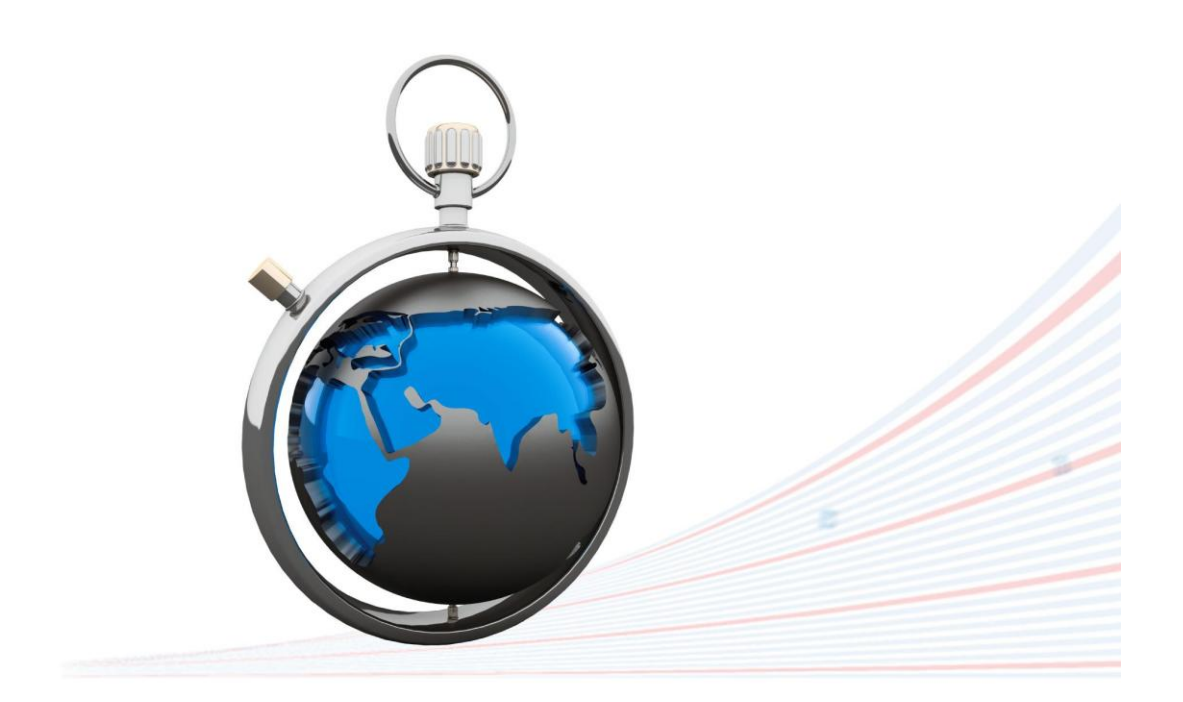

**Инструкция по работе** Редакция 1.0.19 от 21.03.2019

## ОГЛАВЛЕНИЕ

| BB   | ЕДЕНИЕ                                                        | 3    |
|------|---------------------------------------------------------------|------|
| 1.   | ОБЩЕЕ ОПИСАНИЕ СЕРВИСА «ЭКСПРЕСС ПРОВЕРКА»                    | 3    |
| 2.   | ФУНКЦИОНАЛЬНЫЕ ВОЗМОЖНОСТИ СЕРВИСА «ЭКСПРЕСС ПРОВЕРКА»        | 4    |
| 3.   | ТРЕБОВАНИЯ К КОМПЬЮТЕРУ И СИСТЕМНОМУ ПРОГРАММНОМУ ОБЕСПЕЧЕНИЮ | 4    |
| 4.   | ПОРЯДОК РАБОТЫ С СЕРВИСОМ «ЭКСПРЕСС ПРОВЕРКА»                 | 5    |
| 4.1. | Порядок доступа к сервису «Экспресс Проверка»                 | 5    |
| 4.2. | Порядок работы с сервисом «Экспресс Проверка»                 | . 10 |
| ΠΡ   | РИЛОЖЕНИЕ 1. Сведения о разработчике                          | . 17 |

#### введение

Настоящий документ является руководством пользователя по работе с сервисом «Экспресс Проверка». В нем содержится информация, описывающая основные принципы работы с сервисом «Экспресс Проверка» а также описание его функциональных возможностей.

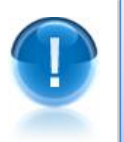

**<u>ВАЖНО</u>!** Для эффективной работы с сервисом «Экспресс Проверка» рекомендуется изучить данный документ полностью. Это поможет освоить основные навыки и приемы работы с сервисом с целью получения необходимой информации о контрагентах.

ПРИМЕЧАНИЕ Сведения о разработчике приведены в приложении 1

### 1. ОБЩЕЕ ОПИСАНИЕ СЕРВИСА «ЭКСПРЕСС ПРОВЕРКА»

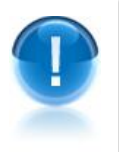

Сервис «Экспресс Проверка» - это универсальный он-лайн сервис, предназначенный для получения необходимой актуальной информации о контрагентах (регистрационные сведения, сведения об отчетности, информация о руководителях, аффилированные лица и т.п.) и позволяющий принимать продуманные и взвешенные решения о сотрудничестве (или об отказе о сотрудничестве) с той или или иной организацией.

- <u>ПРИМЕЧАНИЕ</u> Сервис «Экспресс Проверка» позволяет, используя удобный поиск по наименованию, ИНН, ФИО или адресу, получать следующую актуальную информацию о контрагентах:
  - выписка из ЕГРЮЛ / ЕГРИП,
  - руководитель организации,
  - реквизиты организации,
  - сфера деятельности,
  - дочерние организации,
  - процедуры банкротства,
  - арбитражные дела,
  - участие организации в размещении госзаказа

# 2. ФУНКЦИОНАЛЬНЫЕ ВОЗМОЖНОСТИ СЕРВИСА «ЭКСПРЕСС ПРОВЕРКА»

1

<u>Сервис «Экспресс Проверка» поддерживает следующие функциональные</u> возможности:

- Получение актуальной информации о контрагентах (регистрационных сведений, сведений о бухгалтерской отчетности, информации о руководителях, списки аффилированных лиц, актуальные выписки из ЕГРЮЛ/ЕГРИП и т.п.);
- Работа с онлайн-сервисом «Конструктор правовых документов»;
- Получение информации об арбитражной практике требуемой организации.

# 3. ТРЕБОВАНИЯ К КОМПЬЮТЕРУ И СИСТЕМНОМУ ПРОГРАММНОМУ ОБЕСПЕЧЕНИЮ

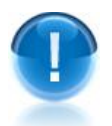

<u>Компьютер, предназначенный для работы сервисом «Экспресс Проверка» должен</u> иметь следующие характеристики:

- процессор с тактовой частотой 1 ГГц и выше;
- оперативная память не менее 1 Гбайт;
- не менее 15 Мбайт свободного дискового пространства;
- XGA дисплей;
- клавиатура и мышь;
- сетевая карта (Ethernet 10/100/1000 Мбит/с) или модем для подключения к сети Интернет по выделенному каналу связи или по коммутируемым линиям связи, при этом к сети Интернет должен быть предоставлен доступ по портам 443 и 80. При использовании коммутируемого доступа рекомендуется скорость подключения не менее 56 Кбит/с.

<u>Для функционирования сервиса «Экспресс Проверка» на компьютере должны</u> <u>быть установлены</u>:

 Internet Explorer 11.0 и выше (в т.ч. браузер Edge), либо альтернативные браузеры: Firefox 53 и выше, Chrome 50 и выше, Opera 15 и выше или Safari.

### 4. ПОРЯДОК РАБОТЫ С СЕРВИСОМ «ЭКСПРЕСС ПРОВЕРКА»

#### 4.1. Порядок доступа к сервису «Экспресс Проверка»

Для доступа к сервису «Экспресс Проверка» откройте в браузере страницу по адресу: <u>http://proverka.gardoc.ru/</u>.

2

В открывшемся окне введите в поле «Электронная почта» адрес электронной почты, который использовался при подключении к сервису, а в поле «Пароль» - свой пароль, и нажмите после этого на кнопку «Вход».

Ссылка <u>восстановление пароля</u>. служит для восстановления (при необходимости) вашего пароля. При переходе по данной ссылке откроется поле для ввода адреса электронной почты, на который вы сможете получить письмо с дальнейшими инструкциями

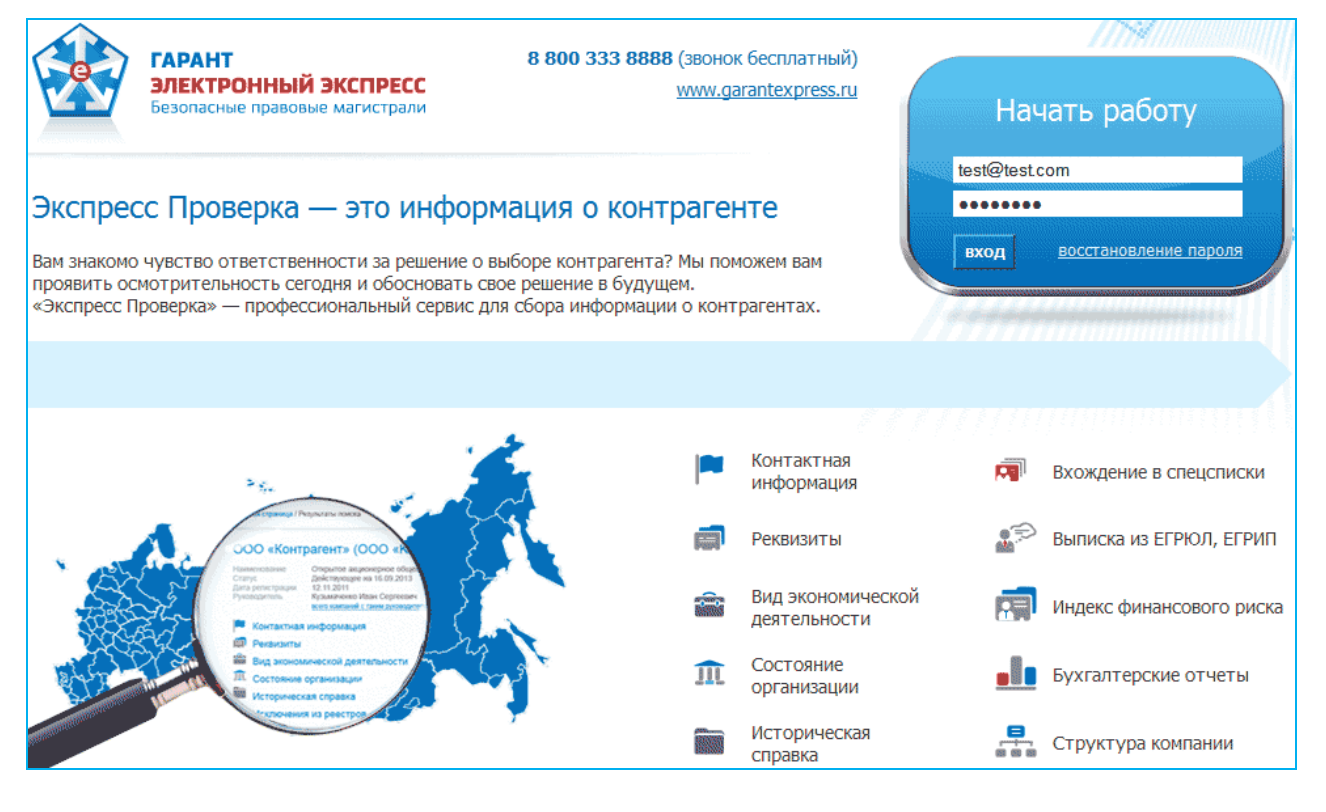

В результате откроется Главная страница сервиса «Экспресс Проверка».

5

|              | 8 800 333 8888 (звонок беспла | ітный)                                                   | garant@garant.ru 8 / 1000 Помощь Выйти                                                                                                  | Информация                             |
|--------------|-------------------------------|----------------------------------------------------------|----------------------------------------------------------------------------------------------------|----------------------------------------|
|              |                               |                                                          |                                                                                                    | о количестве<br>запросов<br>за текущий |
|              | AT.                           | Экспресс Проверка                                        |                                                                                                    | период                                 |
|              | e                             | название 💉 Введите название 🛛 🕶                          | Регион 🎽 Проверить                                                                                                    | Поле поиска                            |
| Тип поиска - |                               | Ланные о пользователе:                                   |                                                                                                    |                                        |
|              | Бизнес<br>на контроле         | Иванов Иван<br>Подписка действует до 06.12.2019 продлить | Экспресс Проверка                                                                                                    | Выбор                                  |
|              | Выписки из ЕГРЮЛ/ЕГРИП        | ` <u>````````````````````````````````````</u>            | Сервис разработан совместно с международной<br>информационной группой «Интерфакс». Вам                                                  | региона                                |
| Кнопки       | Конструктор правовых          | Последние запросы                                        | доступны данные высшего качества от системы<br>профессионального анализа рынков и компаний<br>(CПАРК). Мы помогаем выбилать проверенных | -                                      |
| сервисов –   | Арбитражная                   | «Лаборатория Индора»<br>ООО «Лаборатория Индора»         | контрагентов, изучать их историю и взаимосвязи,<br>держать на контроле собственные организации.                                         | Блок                                   |
| Блок         | история                       | ООО "Спецмаш"<br>7719648900                              | Другие сервисы: партнер 🛃 СПАРК                                                                                                    | пользователе                           |
| последних-   |                               | 7715971821                                               | <ul> <li>Электронная отчетность</li> <li>Электронная отчетность</li> </ul>                                                              |                                        |
| запросов     |                               |                                                          | Экспресс документ                                                                                                    |                                        |

Главная страница содержит следующие функциональные элементы:

#### Блок поиска организации.

В данном блоке:

- В поле выбора типа поиска выбирается из выпадающего списка требуемый тип поиска;
- В поле поиска вводятся требуемые атрибуты поиска;
- В поле «Регион» выбирается из выпадающего списка требуемый регион;
- Кнопка «Проверить» служит для осуществления поиска.

#### Блок информации о пользователе.

В данном блоке отображается информация о пользователе (ФИО и наименование организации), а также о сроке окончания подписки.

#### Блок информации о последних запросах.

В данном блоке отображается информация 6 последних запросах пользователя, Данные запросы сохраняются в течении 1 месяца и не будут тарифицироваться при повторном обращении.

#### Кнопка «Бизнес на контроле»

При нажатии на данную кнопку открывается страница «Организации на контроле» со списком и информацией об изменении данных организаций, поставленных ранее вами на контроль. На данной странице:

- Слева отображается список организаций, поставленных ранее вами на контроль. Добавление организаций в данный список осуществляется на странице с расширенной информацией об организации с помощью кнопки «Поставить на контроль» (см. Примечание к п.7 раздела 4.2).
- Справа отображается таблица с информацией о текущих изменениях данных организаций:
  - В столбце «Дата» отображается дата изменения данных организаций;
  - В столбце «Наименование» отображается наименование организаций;
  - В столбце «Изменение» отображается краткая информация об изменениях.
- С помощью ссылок <Наименование организации> и перейти к изменениям открывается страница с расширенной информацией о выбранной организации (см. п.7 раздела <u>4.2</u>), содержащая информацию о текущих изменениях.

| Организации н                          | на   | контроле       |                  |                                                                        |                      |
|----------------------------------------|------|----------------|------------------|------------------------------------------------------------------------|----------------------|
| У вас на контроле 28 ој                | рган | изаций         |                  |                                                                        |                      |
| Поиск                                  |      |                |                  |                                                                        |                      |
| Наименование                           | ٩    | Дата           | Организация      | Изменение                                                              |                      |
| Все организации                        |      | 30 Января 2015 | ООО "СПЕЦКАРТЕХ" | Руководитель: Новый руководитель                                       | перейти к изменениям |
| ЗАО "СЕВЕРНАЯ РОЗА"                    | ×    | 30 Января 2015 | ООО "СПЕЦКАРТЕХ" | Юр.адрес: Новый адрес компании<br>"СПЕЦКАРТЕХ, ООО" (spark_id=1418149) | перейти к изменениям |
| АРОПП "ЯБЛОКО" -                       | ×    | 30 Января 2015 | ООО "СПЕЦКАРТЕХ" | сообщение Вестника государственной<br>регистрации                      | перейти к изменениям |
| ДЕМОКРАТЫ" АО<br>ЗАО "МПК "СорокА"     | ×    | 30 Января 2015 | ООО "СПЕЦКАРТЕХ" | Статус: Новый статус компании<br>"СПЕЦКАРТЕХ, ООО" (spark_id=1418149)  | перейти к изменениям |
| ОАО "ДИЗАЙН ЦЕНТР                      | ×    | 19 Января 2015 | 000 "ФАРТОМ"     | Руководитель: Новый руководитель                                       | перейти к изменениям |
| "АРТ-ПОЛИГРАФИЯ"<br>ООО "Полиграфия.   | ×    | 19 Января 2015 | 000 "ФАРТОМ"     | Юр.адрес: Новый адрес компании<br>"ФАРТОМ, ООО" (spark_id=562777)      | перейти к изменениям |
| Презентации. Реклама"<br>ООО "ЭКСПРЕСС | ×    | 19 Января 2015 | 000 "ФАРТОМ"     | сообщение Вестника государственной<br>регистрации                      | перейти к изменениям |
| ПОЛИГРАФИЯ"<br>ООО "Алмаз-полиграф     | ×    | 19 Января 2015 | 000 "ФАРТОМ"     | Статус: Новый статус компании<br>"ФАРТОМ, ООО" (spark_id=562777)       | перейти к изменениям |
|                                        |      |                |                  |                                                                        |                      |

ПРИМЕЧАНИЕ Если в левой части выделить курсором выбранную организацию, то справа будет отображаться список с информацией об измененных данных только этой организации.

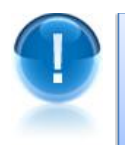

**ВАЖНО!** Если в контролируемых организациях есть изменения, то значок на кнопке

«Бизнес на контроле» изменит свой цвет с синего на красный

Бизнес на контроле

<u>ПРИМЕЧАНИЕ</u> Количество организаций, которые можно поставить на контроль, <u>зависит от тарифного плана</u>: «Экспресс Проверка 1000»— 50 организаций; «Экспресс Проверка 500»— 25 организаций; «Экспресс Проверка 250»— 12 организаций;

#### Кнопка « Выписки из ЕГРЮЛ/ЕГРИП»

Данная кнопка предназначена для скачивания полученых (см. <u>раздел 4.2</u>) актуальных выписок из ЕГРЮЛ/ЕГРИП для требуемых организаций/ИП.

#### Кнопка «Конструктор правовых документов»

При нажатии на данную кнопку в отдельном окне открывается страница онлайн-сервиса «Конструктор правовых документов», позволяющего быстро подготовить форму договора, доверенности, разработать учетную политику с использованием данных своей организации, а также сохранить подготовленный текст в формате, совместимом с большинством распространенных текстовых редакторов.

#### Кнопка «Арбитражная практика»

При нажатии на данную кнопку в отдельном окне открывается страница интранет-версии системы «ГАРАНТ» в разделе «Поиск по реквизитам» для получения информации об арбитражной практике требуемой организации.

#### Информация о количестве запросов

В верхней строке главной страницы сервиса «Экспресс Проверка» через «/» последовательно отображаются: <счетчик использованных запросов>/<общее количество доступных запросов>.

#### Изменение данных о пользователе

Для изменения (при необходимости) данных пользователя служит, расположенная в верхней строке, ссылка: <адрес электронной почты пользователя>, при щелчке мышью по которой открывается форма для ввода измененных данных. В случае установки галочки в чекбоксе «Изменить пароль» откроется дополнительное поле для ввода данных о новом пароле. Кнопка Сохранить изменения служит для сохранения внесенных изменений

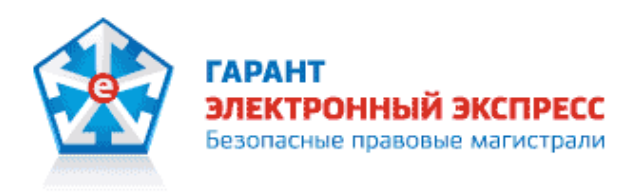

### Изменение данных пользователя

| Фамилия: *                   | Иванов                       |  |  |  |  |
|------------------------------|------------------------------|--|--|--|--|
| Имя: *                       | Иван                         |  |  |  |  |
| Отчество:                    | Петрович                     |  |  |  |  |
| Организация:                 | ООО "Тестовая организация 1" |  |  |  |  |
| ✓ Изменить пароль            |                              |  |  |  |  |
| Новый пароль: *              | •••••                        |  |  |  |  |
| Подтверждение нового пароля: | * •••••                      |  |  |  |  |
| Текущий пароль: <sup>*</sup> | •••••                        |  |  |  |  |
| Сохранить изменения Назад    | Изменить E-Mail              |  |  |  |  |

<u>ПРИМЕЧАНИЕ</u> В случае смены адреса вашей электронной почты нужно щелкнуть мышью по расположенной в правом нижнем углу ссылке Изменить E-Mail. После этого откроется окно, в котором в поле «Новый E-Mail:» нужно ввести новый адрес вашей электронной почты, а в поле «Ваш пароль:» - ваш текущий пароль для доступа к сервису «Экспресс Проверка» и нажать после этого на кнопку Изменить E-Mail.

|            | , .                       | ГАРАНТ<br>ЭЛЕКТРОННЫЙ<br>Безопасные правови     | <b>і ЭКСПРЕСС</b><br>ые магистрали                                            |          |
|------------|---------------------------|-------------------------------------------------|-------------------------------------------------------------------------------|----------|
|            |                           | Изменение адреса эл                             | ектронной почты                                                               |          |
|            |                           | Новый Е-Маіl: *                                 | test1@garant.ru                                                               |          |
|            |                           | Ваш пароль: *                                   | •••••                                                                         |          |
|            |                           | Изменить E-Mail Назад к пр                      | юфилю                                                                         |          |
| В ј<br>под | результате<br>цтверждения | на новый адрес будет<br>вами нового адреса элек | отправлено письмо с инструкцией дл<br>тронной почты, а на старый - уведомлени | ля<br>ие |

подтверждения вами нового адреса электронной почты, а на старый - уведомление о смене почтового ящика (это сделано для исключения возможности несанкционированного доступа к сервису посторонних лиц). Пароль при смене адреса остается прежний.

#### 4.2. Порядок работы с сервисом «Экспресс Проверка»

#### Для получения информации о требуемом контрагенте

Выберите на Главной странице сервиса «Экспресс Проверка» в поле выбора типа поиска требуемый тип поиска.

| Экспресс Проверка |                                     |        |     |           |  |  |
|-------------------|-------------------------------------|--------|-----|-----------|--|--|
| название 🗸        | Введите название                    | Регион | ~   | Проверить |  |  |
| ИНН/ОГРН          |                                     |        |     |           |  |  |
| ИНН/ОГРН ИП       |                                     |        |     |           |  |  |
| название          | ) пользователе:                     |        |     |           |  |  |
| адрес             | занович, ООО "Тестовая организация" |        |     |           |  |  |
| ФИО               | вует. 2 Августа 2014 проднить       |        |     |           |  |  |
| ФИО ИП            |                                     |        |     |           |  |  |
| телефон           |                                     |        | 1.0 |           |  |  |

После выбора типа поиска введите в поле поиска требуемую информацию:

• для типа ИНН/ОГРН - полностью текущие ИНН или ОГРН требуемой организации;

- для типа название от 3 символов наименования организации;
- для типа адрес от 3 символов адреса организации;
- для типа телефон от 3 символов телефона организации;
- для типа ФИО от 3 символов ФИО руководителя организации (действующего или бывшего) или учредителя организации.
- для типа ИНН/ОГРН ИП полностью текущие ИНН или ОГРН требуемого индивидуального предпринимателя (ИП);
- для типа ФИО ИП от 3 символов ФИО ИП.

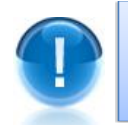

<u>ВАЖНО</u>! Для оптимизации результатов поиска рекомендуется вводить в поле поиска данные, содержащие максимальное количество символов.

Для типов поиска название, адрес или ФИО ИП выберите из выпадающего списка в поле «Регион» требуемый регион.

| AT S | Экспресс Проверка                                                   |                                       |  |  |
|------|---------------------------------------------------------------------|---------------------------------------|--|--|
| e -  | название 🗸 Газпром Город Москва 🗙                                   | Проверить                             |  |  |
|      | Город Москва                                                        | Город Москва<br>Город Санкт-Петербург |  |  |
|      | Информация о пользователе: Город Санкт-Петерб                       |                                       |  |  |
|      | Иван Иванов Иванович, ООО "Тестовая организация" Московская область | Московская область                    |  |  |
|      | Подписка действует: 2 Августа 2014 продлить Ленинградская обла      | Ленинградская область                 |  |  |
|      | Алтайский край                                                      |                                       |  |  |

Нажмите на кнопку «Проверить».

В результате откроется страница «Результаты поиска» со списком организаций, удовлетворяющем выбранным атрибутам поиска

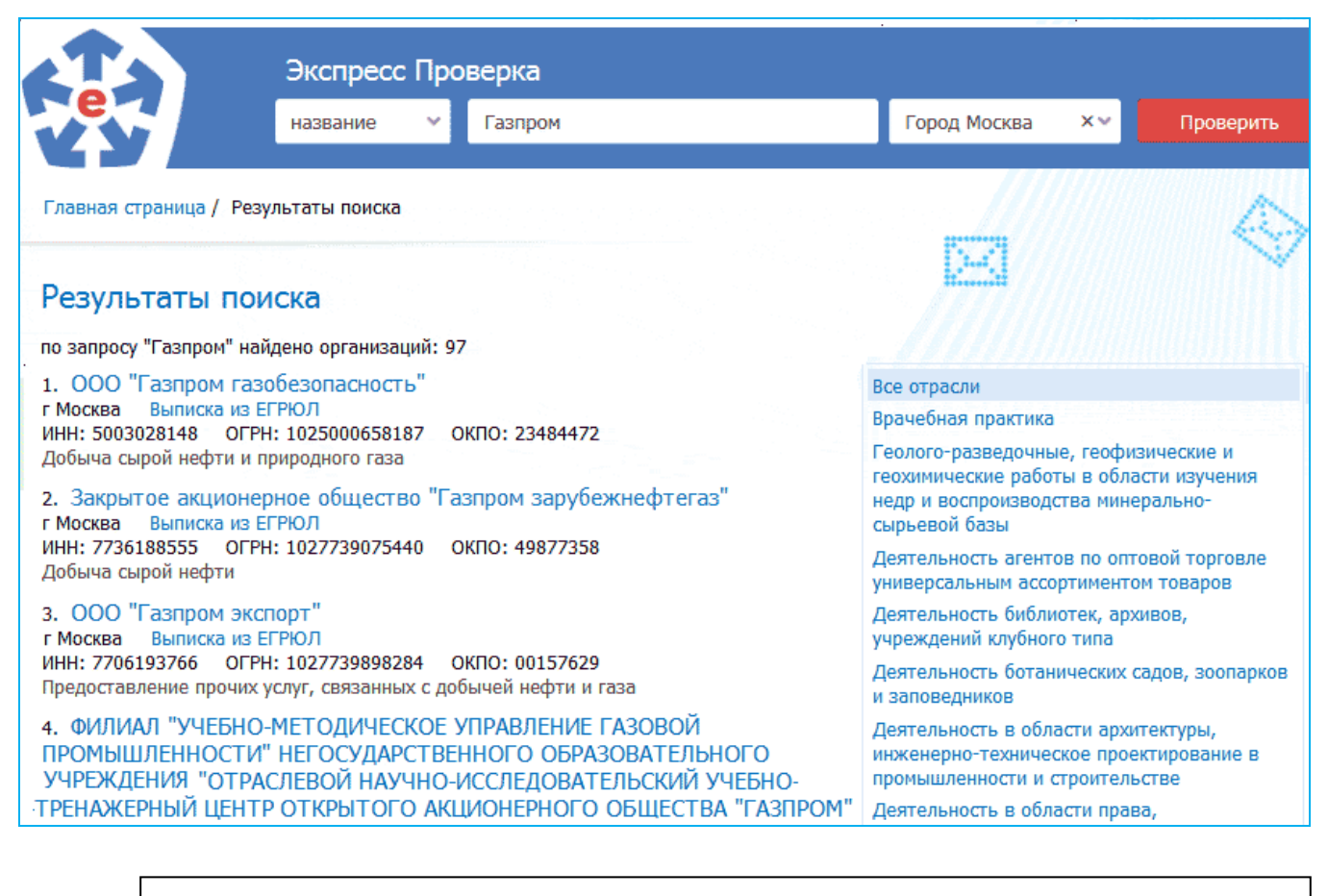

<u>ПРИМЕЧАНИЕ</u> При наличии у организаций, попавших в список «Результаты поиска», более одной отрасли и/или региона, справа от списка с результатами поиска отобразится **дополнительный фильтр** со списком отраслей/регионов. При щелчке мышью по выбранному пункту правого списка произойдет фильтрация списка организаций по выбранному признаку. При этом, организации, не относящиеся к выбранной отрасли/региону, будут скрыты из результатов поиска.

Для просмотра необходимой информации о требуемой организации, выберите ее из списка и щелкните мышью по ссылке с наименованием организации.

<u>ПРИМЕЧАНИЕ</u> С помощью щелчка мышью по расположенной в строке с выбранной организацией ссылке Выписка из ЕГРЮЛ, вы можете получить выписку из ЕГРЮЛ данной организации в виде файла в формате \*.pdf (разделы выписки: Основные сведения, Сведения об уставном капитале, Сведения о состоянии юридического лица, Сведения об учредителях, Сведения о физ.лицах, имеющих право действовать без доверенности, Сведения о видах экономической деятельности и т.д.). Время ожидания составляет не более 15 минут. После получения, файл с Выпиской из ЕГРЮЛ становится доступен для скачивания на Главной странице сервиса с помощью

расположенной в левой части кнопки

>

Выписки из ЕГРЮЛ/ЕГРИП

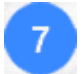

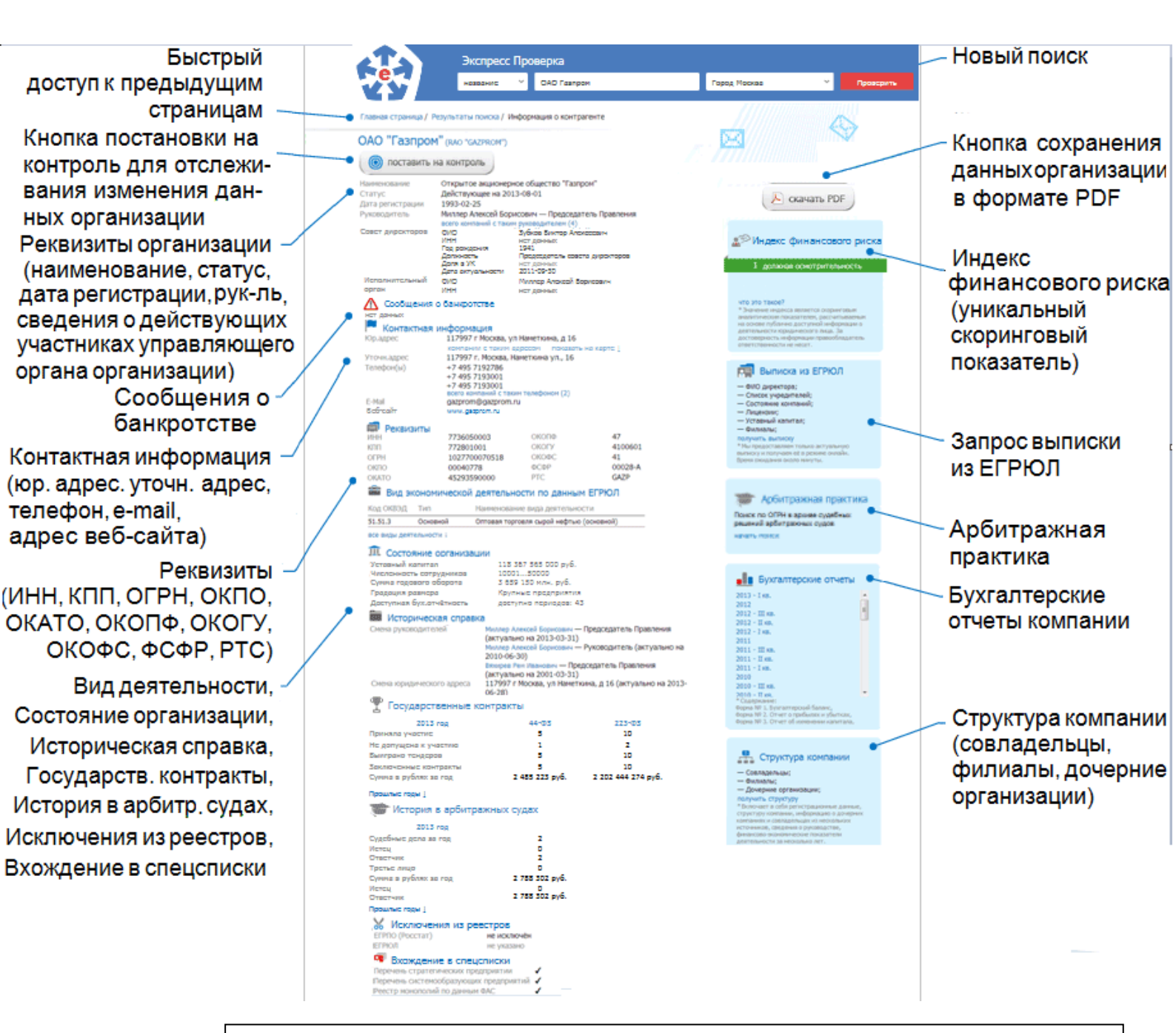

ПРИМЕЧАНИЕ В левой части страницы с данными организации содержится актуальная информация об организации:

 В разделе <Наименование организации> отображаются основные реквизиты организации (наименование, статус, дата регистрации, данные о руководителе в т.ч. информация о сроке дисквалификации руководителя (с возможностью просмотра списка других компаний с таким же ФИО руководителя), а также сведения о действующих участниках управляющего органа организации, входящих в совет директоров и исполнительный орган) и кнопка

при нажатии на которую происходит добавление

поставить на контроль

организации в список организаций, находящихся на контроле текущих изменений данных об этих организациях. Список этих организаций с информацией о текущих изменениях открывается на Главной странице сервиса с помощью кнопки «Бизнес на контроле» (см. раздел 4.1);

- В разделе Контактная информация отображаются контактные данные организации (юридический адрес (с возможностью его просмотра на карте с помощью ссылки показать на карте а также с возможностью просмотра списка других компаний с таким же адресом), уточн. адрес, номера телефонов, адрес электронной почты и адрес веб-сайта организации в сети Интернет);
- В разделе Реквизиты отображаются реквизиты организации (коды ИНН, КПП, ОГРН, ОКПО, ОКАТО, ОКОПФ, ОКОГУ, ОКОФС, ФСФР и РТС);
- В разделе Вид экономической деятельности по данным ЕГРЮЛ отображаются данные о видах экономической деятельности организации (код ОКВЭД, тип и наименование);
- В разделе Состояние организации отображаются данные о состоянии организации (уставный капитал, численность сотрудников, сумма годового оборота, градация размера и данные о доступной бухгалтерской отчетности );
- В разделе Историческая справка отображаются данные об истории смены руководителей организации и юридического адреса;
- В разделе Государственные контракты отображаются данные об участии организации в государственных контрактах ;
- В разделе История в арбитражных судах отображаются сведения об участии организации в арбитражных судах с отображением количества судебных дел, а также сумм (в рублях) участвующих сторон;
- В разделе Исключения из реестров отображаются данные об исключениях из реестров ЕГРПО (Росстат) и ЕГРЮЛ;
- В разделе Вхождение в спецсписки отображаются данные о вхождении организации в спецсписки: Реестр монополий по данным ФАС, Перечень стратегических предприятий, Перечень системообразующих предприятий.

<u>ПРИМЕЧАНИЕ</u> В правой части страницы с данными организации отображается кнопка сохранения данных организации в формате PDF, блок с информацией об индексе риска, блоки запросов на получение выписки их ЕГРЮЛ, бухгалтерских отчетов за требуемый период, а также данных о структуре компании (в том числе данные о дочерних организациях):

- Скачать PDF при нажатии на данную кнопку открывается окно для сохранения файла с данными организации в формате PDF;
- Индекс финансового риска индексе финансового риска - в данном блоке содержится информация об индексе финансового риска - универсальном скоринговом показателе, рассчитываемым на основе публично доступной информации о деятельности юридического лица;

#### Индекс финансового риска включает в себя:

#### 1. Индекс должной осмотрительности

Индекс должной осмотрительности — уникальная скоринговая модель, позволяющая оценить вероятность того, что та или иная компания является однодневкой, «брошенным активом», создана в качестве «транзакционной единицы». С помощью скоринга, при расчете которого учитывается около 20 различных факторов, можно оценить уровень благонадежности компаниипартнера и снизить риски ведения с ним бизнеса.

Индекс рассчитывается практически для всех 3,5 млн действующих в России коммерческих При разработке модели структур. анализировался международный опыт, детально изучались факторы, свидетельствующие о неблагонадежности компаний, проверялись различные математические методы, на основании которых могут учитываться эти факторы. Аналитическая модель Индекса постоянно дорабатывается, благодаря чему точность оценки, которую он дает, постоянно растет. Это дает возможность повышать уровень прозрачности российского бизнеса, с большей точностью выявлять компании, бизнес с которыми может оказаться рискованным.

Сегодня около трети доначислений, которые делают налоговые органы, связаны С претензиями, что та или иная компания не проявила должной осмотрительности при выборе контрагента, и он в итоге оказался однодневкой. Таким образом, однодневки и транзакционные компании представляют угрозу для законопослушных предпринимателей не только с точки зрения прямой угрозы мошеннических действий, но и с точки зрения налоговых последствий.

#### Шкала индекса должной осмотрительности

| Низкий риск  | 1-40  |
|--------------|-------|
| Средний риск | 41-71 |
| Высокий риск | 72-99 |

R Выписка из ЕГРЮЛ - с помощью данного запроса вы можете получить выписку из ЕГРЮЛ в виде файла в формате \*.pdf (разделы выписки: Основные сведения, Сведения об уставном капитале, Сведения о состоянии юридического лица, Сведения об учредителях, Сведения о физ.лицах, имеющих право действовать без доверенности, Сведения о видах экономической деятельности и т.д.). Для получения выписки нужно щелкнуть мышью по ссылке получить выписку. Время ожидания составляет не более 15 минут. После получения, файл с Выпиской из ЕГРЮЛ становится доступен для скачивания на Главной странице

сервиса с помощью расположенной в левой части кнопки

Выписки из ЕГРЮЛ/ЕГРИП

Арбитражная практика - с помощью данного запроса вы можете получить данные об арбитражной практике требуемой организации. Для получения данных нужно щелкнуть мышью по ссылке начать поиск. В результате в отдельном окне открывается страница интранет-версии системы «ГАРАНТ» в разделе «Поиск по реквизитам» с результатами поиска данных об арбитражной практике требуемой организации по ОГРН организации

• С помощью данного запроса вы можете получить данные о бухгалтерской отчетности за требуемый период с помощью щелчка мышью по ссылке с выбранным периодом. В результате откроется страница с данными о бухгалтерской отчетности за период (содержание: Форма № 1. Бухгалтерский баланс, Форма № 2. Отчет о прибылях и убытках, Форма № 3. Отчет об изменении капитала, Форма № 4. Отчет о движении денежных средств, Форма № 5. Приложение к бухгалтерскому балансу). Количество заполненных форм в отчете зависит от их наличия на сервере ГМЦ Росстата. При нажатии на

данной странице на кнопку ( скачать PDF) открывается окно для просмотра и сохранения файла с этими данными в формате PDF;

- с помощью данного запроса вы можете получить данные о структуре компании с помощью щелчка мышью по ссылке получить структуру. В результате откроется страница с данными о структуре компании(содержание: регистрационные данные, структура компании, содержащая прямые ссылки и полученная из нескольких источников информация о дочерних компаниях, филиалах и совладельцах, сведения о руководстве, финансово-экономические показатели деятельности за несколько

лет). При нажатии на данной странице на кнопку окно для просмотра и сохранения файла с этими данными в формате PDF.

<u>ПРИМЕЧАНИЕ</u> В случае поиска требуемого индивидуального предпринимателя (ИП) откроется страница, содержащая данные об ИП:

• В разделе <ФИО индивидуального предпринимателя> отображаются основные реквизиты ИП (наименование, статус, дата регистрации, данные о руководителе);

• В разделе Контактная информация отображаются контактные данные организации (ФИО, статус и дата регистрации) ;

• В разделе Реквизиты отображаются реквизиты ИП (коды ИНН, ОГРНИП, ОКПО, ОКАТО и наименование региона);

• В разделе Вид экономической деятельности по данным ЕГРИП отображаются данные о видах экономической деятельности ИП (код ОКВЭД, тип и наименование вида деятельности);

• В правой части страницы отображается блок запросов на получение выписки из ЕГРИП Выписка из ЕГРИП. С помощью данного запроса вы можете получить выписку из ЕГРИП в виде файла в формате \*.pdf. Для получения выписки нужно щелкнуть мышью по ссылке получить выписку. Время ожидания составляет не более 15 минут. После получения, файл с Выпиской из ЕГРИП становится доступен

| для скачивани<br>насти кнопки                                                                   | я на Главной<br>Выписки<br>из ЕГРЮ                                                                                      | странице сервиса с по<br>л/егрип                 | омощью рас                                                                                                    | сположе                                                                                                    | енной в левой                                              |  |
|-------------------------------------------------------------------------------------------------|----------------------------------------------------------------------------------------------------|--------------------------------------------------|----------------------------------------------------------------------------------------------------|----------------------------------------------------------------------------------------------------|------------------------------------------------------------|--|
| e                                                                                               | Экспресс Про                                                                                                    | оверка<br>Иванов Александр Петрович              | Город Москва                                                                                                    | ×v                                                                                                    | Проверить                                                  |  |
| Главная страница /                                                                              | Результаты поиска /                                                                                                    | Информация о контрагенте                         | X                                                                                                    |                                                                                                    | $\diamond$                                                 |  |
| <ul> <li>ИП ИВАНОВ А</li> <li>ФИО</li> <li>Статус</li> <li>Дата регистрации</li> <li></li></ul> | Иванов Александр<br>Действующее<br>12.05.2012<br>773885159212<br>310774611200000<br>0117101288<br>45268569000<br>Москва | рович<br>Петрович                                | Страника<br>- Сведен<br>- Сведен<br>- Дата и<br>- Сведен<br>деятельни<br>- Сведен<br>регистрад<br>постанови<br>др. | Выписка из ЕГРИГ     Осведения о статусе индивиду     предпринимателя;     Дата и место его рождения;     Сведения о видах экономичес     деятельности;     Осведения о выдаче лицензий,     регистрации во внебюджетных с     постановке на учёт в налоговом     др.     Олучить выписку |                                                            |  |
| Вид экономи<br>Код ОКВЭД Тип                                                                    | ИЧЕСКОЙ ДЕЯТЕЛЬН<br>Наименовани                                                                                         | ности по данным ЕГРИП<br>не вида деятельности    | " Мы предо<br>и получаем<br>Выписка пр<br>Время ожи                                                                | ставляем тольк<br>её в режиме он<br>адоставляется п<br>дания около 15 м                                                                                                    | о актуальную Вылиску<br>лайн.<br>ри наличии ОГРН.<br>инут. |  |
| 01.12 Основної                                                                                  | й продукции пит<br>и↓                                                                                                   | , декоративное садоводство и производ<br>ОМНИКОВ |                                                                                                    |                                                                                                    |                                                            |  |

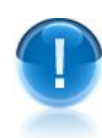

<u>ВАЖНО</u>! Количество использованных запросов, отображаемое в счетчике запросов (<u>см. раздел 4.1</u>) увеличивается в следующих случаях:

- при каждом выборе из списка «Результаты поиска» требуемой организации/ИП, в результате которого открывается страница с информацией о данной организации/ИП;
- при каждом щелчке мышью в разделах Выписка из ЕГРЮЛ или
   выписка из ЕГРИП по ссылке получить выписку;
   при каждом щелчке мышью в разделе Бухгалтерские отчеты по ссылке с выбранным периодом;
- при каждом щелчке мышью в разделе Структура компании по ссылке получить структуру

#### ПРИЛОЖЕНИЕ 1. Сведения о разработчике

#### ООО «Электронный экспресс»

Юридический адрес: 119991, г. Москва, Ленинские горы, д. 1, стр. 77, комн. 19, этаж 3 Почтовый адрес: 119991, г. Москва, Ленинские горы, д. 1, стр. 77, комн. 19, этаж 3 www.garantexpress.ru

<u>Телефон центра поддержки клиентов</u>: **8-800-333-88-88** <u>Адрес электронной почты</u>: <u>ee@garant.ru</u>